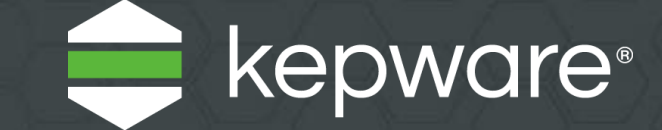

# KEPServerEX<sup>®</sup>V6 安装指南

上次更新时间 2021 年 11 月

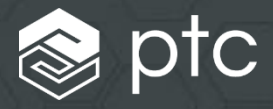

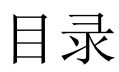

| 1. | 在初始状态的计算机上安装 KEPServerEX V6 | .1 |
|----|-----------------------------|----|
| 2. | 从版本 5 升级到版本 6               | .2 |
| 3. | 使用许可证在计算机上安装版本 6            | .3 |
| 4. | 在虚拟环境中许可软件                  | .4 |
| 5. | 许可资源                        | .4 |
| 6. | 更改语言                        | .4 |
| 7. | 技术支持                        | .5 |
|    |                             |    |

• Kepware 在其网站上提供了<u>安全部署指南</u>,介绍与 KEPServerEX 安装相关的最佳安全做法。

Kepware 是 PTC Inc. 的软件开发子公司,位于美国缅因州波特兰。Kepware 提供了软件解决方案组合来帮助企业连接各种自动化设备和软件 应用程序并支持工业物联网。从车间到井场再到风电场,Kepware 为各个垂直市场(包括制造、石油和燃气、建筑自动化、电力和公共事业等) 内的各种客户提供服务。Kepware 成立于 1995 年,目前业务遍及 100 多个国家/地区;迄今为止,其软件解决方案已帮助数千家企业改善运 营和决策。

© 2017-2021, PTC Inc. (PTC). 保留所有权利。本文所述信息仅供参考,如有更改,恕不另行通知;这些信息不被应视作 PTC 提供的担保、承诺 或要约。PTC、PTC 徽标和所有其他 PTC 产品名称及徽标均为 PTC 和/或其子公司在美国和其他国家/地区的商标或注册商标。所有其他产品 或公司名称是其各自所有者的财产。任何产品(包括任何特性或功能)的发布时间均可能会发生变化,具体以 PTC 为准。

本文档是关于 KEPServerEX V6 安装和许可的指南。根据计算机的使用情况,有三种不同的安装方案。

## 1. 在初始状态的计算机上安装 KEPServerEX V6

此方案适用于未安装 KEPServerEX V5 但要安装 KEPServerEX V6 的用户。

- **1** 启动 KEPServerEX 安装向导。
- 2 选择首选语言。
  - 有关本地化驱动程序的列表,请参阅 Kepware 知识库。
- 3 阅读许可协议并接受条款,以继续安装。
- 在"目标文件夹"中,接受或更改安装目录。
   默认情况下,安装在: C:\Program Files\Kepware\KEPServerEX 6\。
- 5 在"应用程序数据"文件夹中,接受或更改目录。 "应用程序数据"文件夹包含项目备份和支持文件,必须可供授权用户访问,且任何用户指定的路径都必须为 PC 本地路径。 默认情况下,安装在: C:\ProgramData\Kepware\KEPServerEX 6\。
- 6 选择是否在桌面上创建快捷方式。 如果没有快捷方式,则只能通过"开始"菜单和服务器的"管理"菜单访问配置。
- **7** 可选:选择一个垂直套件以预先选择相关的驱动程序和高级插件进行安装。 选择"典型"将安装所有驱动程序和高级插件。选择"自定义"可指定要安装的驱动程序和高级插件。
- 8 选择要安装的驱动程序、高级插件或接口。选择主组件后,同时会安装其所有子组件。要 查看和选择特定组件,请展开相应的树 (通信驱动程序、本机客户端接口和插件)。
- 9 在继续安装或尝试在运行时使用这些功能之前,请验证是否满足外部依赖项。
   安装向导可以检测所选功能是否具有外部依赖项。
   *有关详细信息,请参阅各个功能的帮助文件。*
- 10 指定是否默认启用"动态标记寻址",以及是否允许匿名登录 UA 客户端会 话。

这些设置以后可能更改,但具有安全隐患,因此请谨慎使用。

- 11 强烈建议为管理员帐户设置唯一的强密码,或选择在此时跳过设置密码。
   管理员用户帐户密码无法重置,但可以将其他用户添加到管理员用户组。最佳做法是为每个具有管理 权限的用户分配唯一的帐户和密码,确保审核完整性和持续访问权限不受人员变更的影响。
- 12 完成安装。
- 13 配置"应用程序数据文件夹"的 Windows 权限。
  - 有关详细信息,请参阅服务器帮助的"应用程序数据文件夹"部分。

## 2. 从版本 5 升级到版本 6

此方案适用于正在运行未许可版 KEPServerEX V5 并要升级到 KEPServerEX V6 的用户。

- **1** 启动 KEPServerEX 安装向导。
- 2 选择首选语言。
  - 有关本地化驱动程序的列表,请参阅 Kepware 知识库。
- 阅读许可协议并接受条款,以继续安装。

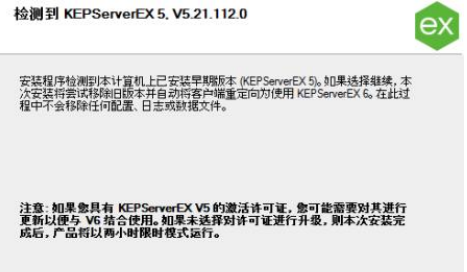

- 4 安装向导可以检测是否已安装了服务器 的先前版本。如果继续安装,则旧服务器将被删除,并且所有客户端都自动指向新服务器。如果选 择继续,则产品将以限时模式运行(增量为 2 小时)。
- **5** 在"目标文件夹"中,接受或更改安装目录。默认情况下,安装在:C:\Program Files\Kepware\KEPServerEX 6\。
- 6 在"应用程序数据"文件夹中,接受或更改目录。 "应用程序数据"文件夹必须可供所有用户访问,且任何用户指定的路径都必须为 PC 本地路径。默认情况下,安装在: C:\ProgramData\。
- 7 选择是否在桌面上创建快捷方式。如果未选择,则只能通过"开始"菜单和服务器的"管理"菜单访问配置。
- 8 选择要安装的驱动程序、高级插件或接。选择主组件后,同时会安装其所有子组件。要查 看和选择特定组件,请展开相应的树 (通信驱动程序、本机客户端接口和插件)。
- 9 在继续安装或尝试在运行时使用这些功能之前,请验证是否满足外部依赖项。 安装向导可以检测所选功能是否具有外部依赖项。
  - 有关详细信息,请参阅各个功能的帮助文件。
- 10 指定是否默认启用"动态标记寻址",以及是否允许匿名登录 UA 客户端会话。

这些设置以后可能更改,但具有安全隐患,因此请谨慎使用。

- 11 强烈建议为管理员帐户设置唯一的强密码,或选择在此时跳过设置密码。
   管理员用户帐户密码无法重置,但可以将其他用户添加到管理员用户组。最佳做法是为每个具有管理 权限的用户分配唯一的帐户和密码,确保审核完整性和持续访问权限不受人员变更的影响。
- 12 完成安装。
- 13 配置"应用程序数据文件夹"的 Windows 权限。
  - 有关详细信息,请参阅服务器帮助的"应用程序数据文件夹"部分。

### 3. 使用许可证在计算机上安装版本 6

此方案适用于先前已安装 KEPServerEX 版本 5 并获得许可,但不一定具备激活的"支持与维护协议"的用户。

- **1** 启动 KEPServerEX V6 安装向导。
- 2 选择首选语言。
  - 有关本地化驱动程序的列表,请参阅 Kepware 知识库。
- 3 阅读许可证警告。如果您拥有有效的 KEPServerEX 版本 5 许可证,但不具备激活的"支持与维护协议",请联系 Kepware 的支持销售团队续订订阅,才能继续安装。您可取消安装来续订订阅,也可继续使用 KEPServerEX 版本 5 产品。如果选择继续,则产品将以限时模式运行 (增量为 2 小时)。
- 4 阅读许可协议并接受条款,以继续安装。
- 5 安装向导可以检测是否已安装了服务器的先前版本。如果继续安装,则旧服务器将被删除,并且所有客户端都自动指向新服务器。如果选择继续,则产品将以限时模式运行(增量为2小时)。
- 6 在"目标文件夹"中,接受或更改安装目录。
  默认情况下,安装在: C:\Program
  Files\Kepware\KEPServerEX 6\。
  ●注意:此过程中不会移除任何配置、日志或数据文件。
- 7 在"应用程序数据"文件夹中,接受 或更改目录。 "应用程序数据"文件夹必须可供所有授权用户 访问,且任何用户指定的路径都必须为计算机本 地路径。默认情况下,安装在: C:\ProgramData\。
- 8 选择是否在桌面上创建快捷方式。 如果没有快捷方式,则只能通过 "开始" 菜单和 " 服务器管理" 菜单访问配置。

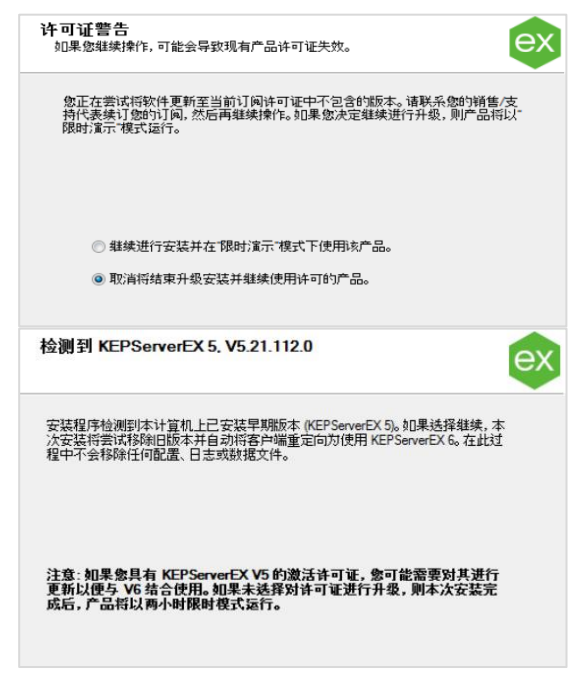

- 9 选择要安装的驱动程序、高级插件或接口。 选择主组件后,同时会安装其所有子组件。要查看和选择特定组件,请展开相应的树 (通信驱动程序、 本机客户端接口和插件)。
- 10 在继续安装或尝试在运行时使用这些功能之前,请验证是否满足外部依赖项。 安装向导可以检测所选功能是否具有外部依赖项。
  - 有关详细信息,请参阅各个功能的帮助文件。
- 11 指定是否启用动态标记寻址,以及是否允许匿名登录 UA 客户端会话。
   这些设置以后可能更改,但具有安全隐患,因此请谨慎使用。
   强烈建议为管理员帐户设置唯一的强密码,或选择在此时跳过设置密码。
   管理员用户帐户密码无法重置,但可以将其他用户添加到管理员用户组。最佳做法是为每个具有管理权限的用户分配唯一的帐户和密码,确保审核完整性和持续访问权限不受人员变更的影响。
- **12** 配置"应用程序数据文件夹"的 Windows 权限。 有关详细信息,请参阅服务器帮助的"应用程序数据文件夹"部分。

13 升级许可证。

安装 KEPServerEX 版本 6 时将自动启动"许可 KEPServerEX 版本 6"文档,其中包含从版本 5 许可证升级到版本 6 的相关信息。产品将以限时模式运行 (增量为 2 小时),直至升级完成。 ●注意: 必须先安装某项功能,然后才能激活该功能的许可证

● Kepware 在其网站上提供了<u>安全部署指南</u>,介绍与 KEPServerEX 安装相关的最佳安全做法。

# 4. 在虚拟环境中许可软件

在虚拟环境中使用 Kepware 产品时,为确保许可证绑定不会意外中断,请参阅以下资料

• 最佳做法指南

https://www.kepware.com/en-us/support/knowledge-base/2018/can-i-license-kepserverex-on-a-virtual-machine-cl/

• 知识文章

https://www.ptc.com/en/support/article/CS286615

## 5. 许可资源

有关许可 KEPServerEX 版本 6 的详细技术信息与说明,请参阅 License Utility 产品手册。可以通 过以下几种方式访问此项:

- 1 通过"KEPServerEX 配置"
  - 单击"帮助 | 服务器帮助"。
  - 在左侧窗格中,找到并双击 License Utility。
- 2 通过 License Utility
  - 右键单击位于系统任务栏中的 KEPServerEX 图标,然后选择 License Utility。
  - 单击"帮助"。
- **3** 通过"管理"菜单
  - 右键单击位于系统任务栏中的 KEPServerEX 图标,然后选择"帮助"。
  - 在左侧窗格中,找到并双击 License Utility。
- 如需获取其他许可资源,请访问 <u>https://www.kepware.com/support/licensing/</u>。

#### 6. 更改语言

您随时可以在安装后更改 ThingWorx Kepware Server 的语言版本:

- 1 右键单击位于系统任务栏中的 KEPServerEX 图标,然后选择"设置"。
- 2 访问"管理"选项卡,并从"产品语言选择"下拉菜单中选择一种语言。
- 注意: 更改语言时,用户定义的通道、设备和标记名称不会被翻译。

## 7. 技术支持

有疑问? Kepware 富有经验的技术支持团队,将优先为具有激活"支持与维护协议"的客户提供电话、电子邮件和网络支持。请准备好产品信息与激活 ID。请通过您的 My Kepware 帐户登录,以获得技术支持的完全访问权限。通过申请,您还可获得 Kepware 应用程序工程师的售前支持。